# Process to create service request

# 1- Open MAXIMO WEB SITE WWW.CMMS.KSU.EDU.SA

Y- Enter your user name and password

| Welcome to Maximo × +                          |                                                                                                    |                                           |                                 |
|------------------------------------------------|----------------------------------------------------------------------------------------------------|-------------------------------------------|---------------------------------|
| ← → C ▲ Not secure   cmms.ksu.edu.sa/maximo/   | /webclient/login/login.jsp?appservauth=true                                                                                                    |                                           | <b>o</b> r ☆                    |
| G d G 🖷 IBM Hide a Button i 🔹 IBM Maximo Asset | r IBM Hide or Show 🔯 Conditional Express                                                                                                    | + Leap Motion Support                     | 🍈 Using Leap Motion 🔱           |
|                                                | Tivoli. software         Welcome to Maximo         نمیموری         نمیموری         King Saud University         نوی         2 Copyright IBM Corp. 2007-2017. All rights rest | User Name:<br>Password:<br>Select Languag | IBM.<br>Sign In<br>e: English • |

# $\ensuremath{\mathbb{T}}\xspace$ Choose from menu Self-service click service request then create service request

| Start Center                    | ×              | +                               |                        |                 |                 |                  | -            | ٥  | X  |
|---------------------------------|----------------|---------------------------------|------------------------|-----------------|-----------------|------------------|--------------|----|----|
| $\leftrightarrow$ C $\triangle$ | (i) Not secure | cmms.ksu.edu.sa/maximo/ui/login |                        |                 |                 | ☆                | G            |    | ;  |
| <b>☆</b> Ξ Wel                  | come To KSU    | Maximo, Nader Effat Osman       | <u>B</u> ulletins: (0) | <u>R</u> eports | <u>P</u> rofile | <u>S</u> ign Out | <u>H</u> elp | IB | M. |
| EVERYONE                        |                |                                 |                        |                 |                 |                  |              |    |    |

|                       |          |                    |             |                       | P cr                                   | nange Content/La | ayout 🔟 Display Settings 指 Create New Template | 🖉 Modify Existir | ng Template | 🔐 Updaf     | te Start Cer |
|-----------------------|----------|--------------------|-------------|-----------------------|----------------------------------------|------------------|------------------------------------------------|------------------|-------------|-------------|--------------|
| Quick Insert          | 0 = X    | Result Set 🛛 🔻 F   | ilter 🗦 🔍   | 2 🕫 🔁                 |                                        |                  |                                                |                  |             |             | 0 = X        |
| 🚯 New Service Request | <b>`</b> | Service Request    | Summary     |                       |                                        |                  |                                                | Location         | Reported    | <u>By S</u> | R Group      |
| New Service Request   |          | 444020             | MECHAN      | CAL SIC ALDING        | Link of the sector                     |                  |                                                |                  | 200420      |             |              |
|                       |          | 141030             | MECHAN      | ICAL - Ausual, TVAC - | مه - ۲۸۱۷, سمینه واسرید و اسهریه.<br>ا | UNIT RUNN        | نمان اولهه بندن عصي - IING DAUKWARDS           |                  | 200120      |             |              |
|                       |          | Set Chart Options  | III COTIAN  | 10AE                  |                                        |                  |                                                |                  | 200120      |             | 1 - 2 0      |
|                       |          |                    |             |                       |                                        |                  |                                                |                  |             |             |              |
|                       |          | SR STATUS WISE     |             |                       |                                        |                  |                                                |                  |             |             | E            |
|                       |          | Last Run: 2019/04/ | 28 11:05 AM |                       |                                        |                  |                                                |                  |             |             | <u>Upda</u>  |
|                       |          | 1.0                |             |                       | 1                                      | Status           | KPI                                            |                  | Actual      | Target      | Varian       |
|                       |          |                    |             |                       |                                        |                  | TOTAL SR IN PROGRESS                           |                  | 0           | 0           |              |
|                       |          |                    |             |                       |                                        | +                | TOTAL SR NEW WAITING FOR ACTION                |                  | 1           | 0           |              |
|                       |          |                    |             |                       |                                        |                  | TOTAL SR NEED MATERIALS OR MORE LABOR          |                  | 0           | 0           |              |
|                       |          |                    |             |                       |                                        |                  |                                                |                  |             |             |              |
|                       |          | 0.5 -              |             |                       |                                        |                  |                                                |                  |             |             |              |
|                       |          |                    |             |                       |                                        |                  |                                                |                  |             |             |              |
|                       |          |                    |             |                       |                                        |                  |                                                |                  |             |             |              |
|                       |          |                    |             |                       |                                        |                  |                                                |                  |             |             |              |
|                       |          |                    |             |                       |                                        |                  |                                                |                  |             |             |              |
|                       |          |                    |             |                       |                                        |                  |                                                |                  |             |             |              |
|                       |          | 0.0                |             | 1                     | 0                                      |                  |                                                |                  |             |             |              |

# $\epsilon$ - Enter your working site you can select from search option

| • Create Service Request × +                                                    |                      |                                                                   |                      |                                     |                                                   |                        | -            | ٥    |
|---------------------------------------------------------------------------------|----------------------|-------------------------------------------------------------------|----------------------|-------------------------------------|---------------------------------------------------|------------------------|--------------|------|
| ← → C ☆ ③ Not secure   cmms.ksu.edu.sa/maximo/ui/?ever                          | nt=loadapp&v         | alue=createsr&additionalevent=inse                                | ert&additionaleven   | tvalue=templateid=&uisessio         | nid=634&csrftoken=qki6                            | f3e6g 🕁                | G            | 8    |
| ★                                                                               |                      |                                                                   |                      |                                     | <u>B</u> ulletins: (0) <u>R</u> eports <u>P</u> r | ofile <u>S</u> ign Out | <u>H</u> elp | IB.  |
| A View Service Requests                                                         |                      |                                                                   | _                    |                                     |                                                   | _                      | -            |      |
| Create Service Request                                                          |                      |                                                                   |                      |                                     |                                                   |                        |              |      |
|                                                                                 |                      |                                                                   |                      |                                     |                                                   |                        |              |      |
| Service Request:<br>141051                                                      |                      |                                                                   | Q                    |                                     |                                                   |                        |              |      |
| Reported By:                                                                    |                      | Asset:                                                            |                      |                                     |                                                   |                        |              |      |
| 268128                                                                          |                      |                                                                   |                      | »                                   |                                                   |                        | 1            | (II) |
| Phone:<br>72900                                                                 |                      | * Building N                                                      | umber:               |                                     |                                                   |                        |              |      |
| E-mail:                                                                         | Select Value         |                                                                   |                      |                                     |                                                   |                        |              |      |
| neffatosman.c@KSU.EDU.SA                                                        | Filter >             | A: A: A I : At eafe A                                             | cii Down             | load ( E                            |                                                   |                        |              |      |
| Affected Person:<br>268128                                                      | V Titter /           |                                                                   | L& Down              |                                     |                                                   |                        |              |      |
| * Affected Name:                                                                | Site                 | Description                                                       | Org                  | anization                           |                                                   |                        |              |      |
| Nader Effat Osman                                                               | RIYADH               | لائلہ سور الطلاب King Saud University Male                        | inta KSI             |                                     |                                                   |                        |              |      |
| Affected Person Phone:                                                          | MCUC                 | Medical City Utility Center المدينة الطنية (مدمات المدينة الطنية) | <u>.</u> الالا       |                                     |                                                   |                        |              |      |
| Primary Phone:                                                                  | KSUG                 | لله سعرد للطالبات King Saud University Female                     | -<br>جامعة ال        | J                                   |                                                   |                        |              |      |
| 72900                                                                           | нѕк                  | لىكن اعصاء هيئة التريس Faculty Housing                            | KSL                  | J I                                 |                                                   |                        |              |      |
| Affected Email:                                                                 | ACH                  | AC FOR HOUSING                                                    | KSU                  | L                                   |                                                   |                        |              |      |
| neffatosman.c@KSU.EDU.SA                                                        | STD                  | الإستاد الرياضي Stadium                                           | KSU                  | L                                   |                                                   |                        |              |      |
|                                                                                 |                      |                                                                   |                      |                                     |                                                   |                        |              |      |
| Request Description                                                             |                      |                                                                   |                      | Cancel                              |                                                   |                        |              | -    |
| Please enter a summary and a more detailed description of your Service Request. |                      |                                                                   | Click the detail men | u to classify your Service Request. |                                                   |                        |              |      |
| Summary:                                                                        |                      |                                                                   | * Classification:    |                                     |                                                   |                        |              |      |
| Details:                                                                        |                      |                                                                   | Class Description:   |                                     |                                                   |                        |              |      |
| Ø ♥ ♥ ■ ■ B I U S = = = = #                                                     | <sup>3</sup> - 🕅 - 🛕 | - 🎆 - 🖸 🛍 💰                                                       |                      |                                     | 0,                                                |                        |              |      |
| Font Visite Format                                                              | one                  | •                                                                 |                      |                                     |                                                   | rdi f                  |              |      |
|                                                                                 |                      |                                                                   | Attachments : V      |                                     | or a control segmentation                         |                        |              |      |
|                                                                                 |                      |                                                                   | Document             | There are                           | no rows to display                                |                        |              |      |
|                                                                                 |                      |                                                                   |                      | There are                           | no roma to dispidy.                               |                        |              |      |

# o- Enter your building number

| O Create Service Request × +                                                                                                    | - 0                                                                                                    |
|----------------------------------------------------------------------------------------------------|----------------------------------------------------------------------------------------------------|
| ← → C ☆ 🔺 Not secure   cmms.ksu.edu.sa/maximo/ui/?event=loadapp&value=createsr&additionalevent=ii                                                                                                    | sert&additionaleventvalue=templateid=&uisessionid=634&csrftoken=qki6f3e6g 🖕 🎯   🚯                                                                                                    |
| A Ξ Create Service Request                                                                                                    | <u>B</u> ulletins: (6) <u>R</u> eports <u>Profile</u> <u>Sign</u> Out <u>H</u> elp <b>IB</b>                                                                                                    |
| View Service Requests                                                                                                    |                                                                                                    |
| Create Service Request                                                                                                    |                                                                                                    |
| Service Request: ● Site:   141063 RiyADH   Reported By: Asset   268128 ●   Phone: ●   72900 ●   E-mail: ●   neffatosman.c@KSU EDU SA ●   Affected Person: ●   268128 ≫   ● Affected Name: ●   Nader Effat Osman 201904   Affected Person Phone: 201904   Primary Phone: 72900   Affected Email: neffatosman.c@KSU EDU SA | Image: Control of the second second secon |
| Request Description                                                                                                    | Classify                                                                                                    |
| Please enter a summary and a more detailed description of your Service Request.                                                                                                    | Click the detail menu to classify your Service Request.                                                                                                    |

# ٦- Enter your floor number

| C | Crea          | ate Ser | vice Rei | quest |      | ×      | +                                                                                                    | -               | I    | ٥   | ×  |
|---|---------------|---------|----------|-------|------|--------|----------------------------------------------------------------------------------------------------|-----------------|------|-----|----|
| ÷ | $\rightarrow$ | C       | 仚        | 4     | Not  | secure | cmms.ksu.edu.sa/maximo/ui/?event=loadapp&value=createsr&additionalevent=insert&additionaleventvalue=templateid=&uisessionid=634&csrftoken=qki6f3e6g | ☆               | C    | 0   | ;; |
| ŵ |               |         | Cre      | ate   | Serv | ice Re | Bulletins: (0) <u>R</u> eports <u>P</u> rofile <u>Sig</u>                                                                                           | gn Out <u>F</u> | jelp | IBN |    |

#### View Service Requests

**Create Service Request** 

| Service Request:<br>141063<br>Reported By:<br>268128<br>Phone:<br>72900<br>E-mail:<br>neffatosman.c@KSU EDU.SA<br>Affected Person:<br>268128<br>* Affected Name:<br>Nader Effat Osman<br>Affected Person Phone:<br>Primary Phone:<br>72900<br>Affected Email:<br>neffatosman.c@KSU EDU.SA | * Site:<br>RIYADH<br>Asset:<br>* Building<br>20<br>* Floor Nu<br>* Room Nu<br>* Room Nu<br>Reported D<br>2019/04/2 | umber.<br>ber.<br>iber.<br>iber.<br>iber.<br>itar.<br>itar.<br>itar. | >>                        |  |
|----------------------------------------------------------------------------------------------------|----------------------------------------------------------------------------------------------------|----------------------------------------------------------------------|---------------------------|--|
| Request Description                                                                                                    |                                                                                                    | Classify                                                             |                           |  |
| Please enter a summary and a more detailed description of your Service                                                                                                    | Request.                                                                                                    | Click the detail menu to classif                                     | ify your Service Request. |  |

# V- Enter your room number

| O Create Service Request × +                                                                                                    | - 0 X                                                                             |
|----------------------------------------------------------------------------------------------------|-----------------------------------------------------------------------------------|
| ← → C A Not secure   cmms.ksu.edu.sa/maximo/ui/?event=loadapp&value=createsr&additionalevent=in                                                                                                    | sert&additionaleventvalue=templateid=&uisessionid=634&csrftoken=qki6f3e6g 👷 🙆 🕴 🕴 |
| Create Service Request                                                                                                    | <u>Bulletins: (1)</u> <u>R</u> eports Profile Sign Out <u>H</u> elp <b>IBM.</b>   |
| View Service Requests                                                                                                    |                                                                                   |
| Create Service Request                                                                                                    |                                                                                   |
| Service Request: <ul> <li>Site:</li> <li>It1063</li> <li>RPADH</li> </ul> Repoted By:         Asset           268123         Q           Phone:         20         • Biulding         20           E-mail:         • Floor Nu         20         • Floor Nu         10           Ineffatosman.c@KSU EDU SA         1         1         • Floor Nu         • Floor Nu           268123         >         • Affected Person:         • Stoom Nu         • Floor Nu         • Floor Nu           268123         >         • Affected Name:         • Reported I         • Stoom Nu         • Stoom Nu           Affected Person Phone: | Q ↓ ↓ ↓ ↓ ↓ ↓ ↓ ↓ ↓ ↓ ↓ ↓ ↓ ↓ ↓ ↓ ↓ ↓ ↓                                           |
| Request Description =                                                                                                    | Classify                                                                          |
| Please enter a summary and a more detailed description of your Service Request. Summary:                                                                                                    | Click the detail menu to classify your Service Request.                           |

# $\Lambda\textsc{-}$ Put issue classification you can select from search option

| Create Service Request X +                                                                                                    | - c                                                                                                    | 9  |
|----------------------------------------------------------------------------------------------------|----------------------------------------------------------------------------------------------------|----|
| ← → C ☆ ▲ Not secure   cmms.ksu.edu.sa/maximo/ui/?event=l                                                                                                    | nadapp&value=createsr&additionalevent=insert&additionaleventvalue=templateid=&uisessionid=634&csrftoken=qki6f3e6g 🗴 📀                                                                                                    | 8  |
| ★ Ξ Create Service Request                                                                                                    | Bulletins: (0) Reports Brotile Sign Out Help                                                                                                    | IB |
| ⊘ Vew Service Requests<br>Create Service Request                                                                                                    |                                                                                                    |    |
| Service Request 141063 Reported By: 268128 Phone:                                                                                                    | Site:     RIYADH     Q Asset     Suiding Number:                                                                                                    |    |
| 72900       Classify         E-mail:       neffatosman c@KSU EDU SA         A flected Person:       >>         268128       >>         * Affected Person Phone:       >>         Primary Phone:       ?????         ??2000       Affected Email:         neffatosman c@KSU EDU SA | ECHANICAL - الميد العربة الميد الميد والعربة الميد الميد والعربة الميد الميد والعربة الميد الميد والعربة الميد الميد والميد والعربة الميد الميد الميد والميد والعربة الميد الميد الميد الميد الميد والميد والعربة الميد الميد الميد الميد الميد الميد الميد الميد والميد والعربة الميد الميد الميد الميد الميد والميد والميد والميد والميد والميد والميد والميد والميد والميد والميد والميد والميد والميد والميد والميد والميد والميد والميد والميد والميد والميد والميد والميد والميد والميد والميد والميد والميد والميد والميد الميد الميد الميد الميد الميد الميد الميد الميد الميد الميد الميد الميد الميد والميد والميد والميد والميد والميد والميد والميد والميد والميد والميد والميد والميد والميد والميد والميد والميد والميد وا<br>معمد الميد والميد والميد الميد الميد الميد والميد والمي<br>والميد والميد والميد والميد والميد والميد والميد والميد والميد والميد والميد والميد والميد والميد والميد والميد والميد والميد والميد والميد والميد والميد والميد والميد والميد والميد والميد والميد والميد والميد والميد والميد والميد والميد والميد والميد والميد والميد والميد والميد والميد والمي<br>والميد والميد والميد والميد والميد والميد والميد والميد والميد والميد والميد والميد والميد والميد والميد والميد والميد والميد والميد والميد والميد والميد والميد والميد والميد والميد والميد والميد والمي والم والميد والميد والميد والميد وال |    |
| Request Description                                                                                                    | Cancel                                                                                                    | •  |
| neese einen a summany and a more detailed description of your Service Régüest. Summary: Details:                                                                                                    | Class Description:     Second Second Se           |    |
|                                                                                                    |                                                                                                    |    |

# $\ensuremath{\,^{\ensuremath{\sigma}}}$ . Write full problem details in description box

| O Create Service Request X +                                                                                                    | - 0 X                                                                                                    |
|----------------------------------------------------------------------------------------------------|----------------------------------------------------------------------------------------------------|
| 🗧 🔶 C 🏠 🔺 Not secure   cmms.ksu.edu.sa/maximo/ui/?event=loadapp&value=createsr&additionalevent=inse                                                                                                    | rt&additionaleventvalue=templateid=&uisessionid=634&csrftoken=qki6f3e6g 🖕 🎯 🕴 🕴                                                                                                   |
| A Ξ Create Service Request                                                                                                    | Bulletins: (0) Reports Profile Sign Out Help $\operatorname{IBM}$ .                                                                                                    |
| Nader Effat Osman       2019/04/28         Affected Person Phone:                                                                                                    | e.<br>1:16 PM 🔀                                                                                                    |
| Request Description                                                                                                    | Classify                                                                                                    |
| Please enter a summary and a more detailed description of your Service Request.<br>Summary:<br>MECHANICAL - المحجم HYDRAULIC AND UTILITY - علي ماني:<br>Details:<br>Provide The The The The The The The The The Th | Click the detail menu to classify your Service Request.<br>* Classification:<br>S01 \ S0102 \ S010203 \ S01020301<br>Class Description:<br>PUMP NOT OPERATIONAL - المسيمة لا تعان |
| Write description here                                                                                                    | Attachments     Filter > 0   2   3   3   3   0 - 0 of 0   3   1   1   1   1   1   1   1   1   1                                                                                   |
|                                                                                                    | I nere are no rows to ospiray. Attach File Attach File Attach Web Page                                                                                                    |

#### ۱۰- Then click submit

| O Create Service Request x +                                                                                                    |            |                                                                                                    |                                                                                                    |                          |                    | -       | - )                | ٥    |
|----------------------------------------------------------------------------------------------------|------------|----------------------------------------------------------------------------------------------------|----------------------------------------------------------------------------------------------------|--------------------------|--------------------|---------|--------------------|------|
| ← → C 🏠 🔺 Not secure   cmms.ksu.edu.sa/maximo/ui/?event=loadapp&value=createsr&additionalev                                                                  | ent=inse   | rt&additionaleventvalue=templateid=&uisessio                                                                                                    | nid=634&csrf                                                                                           | token=qkií               | 6f3e6g             | ☆       | C                  | 0    |
| A                                                                                                    |            |                                                                                                    | <u>B</u> ulletins: (0)                                                                                 | <u>R</u> eports <u>P</u> | Profile <u>S</u> i | ign Out | <u>H</u> elp       | B    |
| Request Description                                                                                                    | 8          | Classify                                                                                                    |                                                                                                    |                          |                    |         |                    | 8    |
| Please enter a summary and a more detailed description of your Service Request.<br>Summary:<br>MECHANICAL - 4+4-A, HYDRAULIC AND UTILITY - 3+4-4<br>Potatis: |            | Click the detail menu to classify your Service Request<br>+ Classification:<br>Soft \Soft02\Soft0203\Soft020301<br>Class Description:<br>PUMP NOT OPERATIONAL - بلغ كاني المحلمين المحلمين<br>المحلمين المحلمين المحلمين<br>المحلمين المحلمين المحلمين المحلمين المحلمين المحلمين المحلمين المحلمين المحلمين المحلمين المحلمين المحلمين المحلمين المحلمين المحلمين المحلمين المحلمين المحلمين المحلمين المحلمين المحلمين المحلمين المحلمين ا | <ul> <li>&gt;&gt;</li> <li>Q</li> <li>0 of 0</li> <li>scription</li> <li>no rows to display</li> </ul> | Attac                    | th File            | C& Doo  | wmload<br>n Web Pa | age  |
| Attributes Filter > 0-0 of 0                                                                                                    |            |                                                                                                    |                                                                                                    |                          |                    | Cl. Do  | wnload             |      |
| Attribute Description Data Type <u>Alphanumeric Value</u>                                                                                                    | to display | Numeric Value Unit of Measure                                                                                                    |                                                                                                    |                          | Table Valu         | ue      |                    |      |
|                                                                                                    |            |                                                                                                    |                                                                                                    | 4                        | > \$               | Submit  | Ca                 | ncel |

# 11-Service request summary

| Start Center × +                             |                                                                                           | -                | -             | o x          |
|----------------------------------------------|-------------------------------------------------------------------------------------------|------------------|---------------|--------------|
| ← → C ☆ ③ Not secure   cmms.ksu.edu.sa/maxim | no/ui/?event=loadapp&value=startcntr&uisessionid=634&csrftoken=qki6f3e6gg459mjpinbql9rdu9 | ☆                | G             | <b>()</b> :  |
| ♠ ☰   Welcome To KSU Maximo, Nader Effat     | Osman Bulletins: (0) Reports Profile                                                      | <u>S</u> ign Out | <u>H</u> elp  | IBM.         |
| EVERYONE                                     | 🖹 Change Content/Layout 🔛 Display Settings 😢 Create New Template 🧭 Modify Existing        | Template 🖠       | 🖁 Upda'       | te Start Cen |
| Quick Insert 🖉 🖛 🗙                           | Result Set j ♥ Fiter > Q, j 2/ j Ø\$ 💭                                                    |                  |               | 0 = X        |
| Rev Service Request                          | Service Request Summary Location                                                          | Reported E       | <u>By S</u> I | R Group      |
| Q New Service Request                        | تىن ئۈچدېكى كىي. UNIT RUNNING BACKWARDS تىن ئورىغ. HVAC تېيىد ر تېرېد ر تېرېد ر تېرېد.    | 268128           |               | _            |
|                                              | 140912 MECHANICAL - گیندیک                                                                | 268128           |               |              |
|                                              | Set Chart Options                                                                         |                  |               | 1 - 2 of     |
|                                              | SR STATUS WISE                                                                            |                  |               |              |
|                                              | Last Run: 2019/04/28 11:05 AM                                                             |                  |               | Update       |
|                                              | 1.0 Status KPI                                                                            | Actual           | Target        | Variance     |
|                                              | TOTAL SR IN PROGRESS                                                                      | 0                | 0             | 1            |
|                                              |                                                                                           | 1                | 0             |              |
|                                              | - IUTAL SK NEED MATERIALS OK MORE LADOR                                                   | U                | U             |              |
|                                              | 0.5 -                                                                                     |                  |               |              |
|                                              |                                                                                           |                  |               |              |
|                                              |                                                                                           |                  |               |              |
|                                              |                                                                                           |                  |               |              |
|                                              |                                                                                           |                  |               |              |
|                                              |                                                                                           |                  |               |              |